## Hurtig guide at finde Internet Explorer på Windows 10

Ved introduktionen af Microsoft Windows 10, valgte udviklerne fra Microsoft, at gå over til en ny standard Internet browser. Tidligere var den standard leverede, Internet Explorer altid fremme og derved den absolut mest benyttede browser.

Den browser som Microsoft nu leverer som standard hedder Microsoft Edge. Lad jer ikke snyde af dens ikon, da udseendet ligger tæt på af Internet Explorers ikon.

Med Microsoft Edge er udviklerne gået væk fra mange tidligere gængse standarder mht. Dette betyder samtidig at reservationsdelen mellem Windows 10, Microsoft Edge og Miele Logic betalingssystemet, på nuværende tidspunkt ikke virker efter hensigten.

For at kunne reservere skal man benytte Internet Explorer. Denne browser er stadig inkluderet i Windows 10, men ligger ikke fremme på skrivebordet som tidligere.

Andre Internet browsere, så som Google Chrome, Safari, Firefox mv. kan stadig benyttes.

For at finde frem til denne browser, skal følgende trin gøres:

1. Nederste venstre hjørne er der en lup/forstørrelses glas. Tryk på denne funktion:

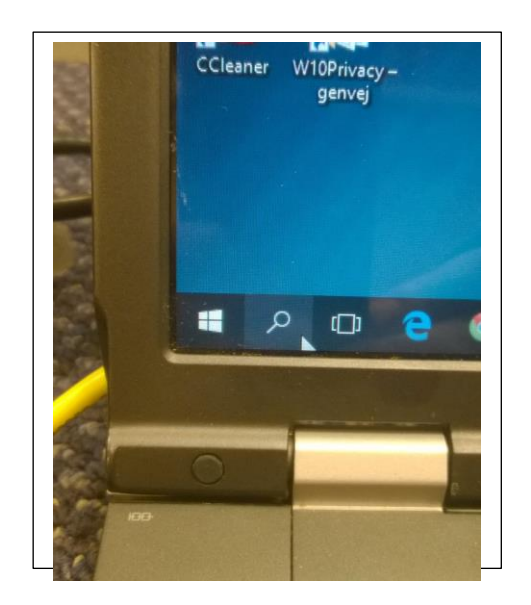

2. I feltet nederst indtaster man "Internet Explorer". Windows vil derefter søge i systemet og vises sit søgeresultat øverst i denne rubrik:

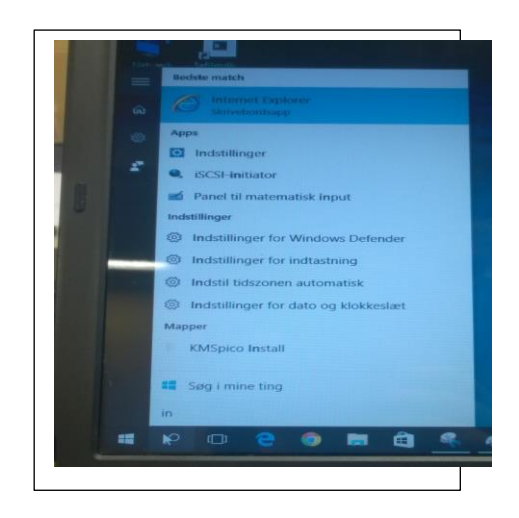

3. For at ikke skulle gentage denne søgning hver gang man skal foretage en reservation, kan man vælge at gemme tilgangen til programmet på "Proceslinjen". Højreklik på Internet Explorer iconet, og vælg "Fastgør til proceslinjen":

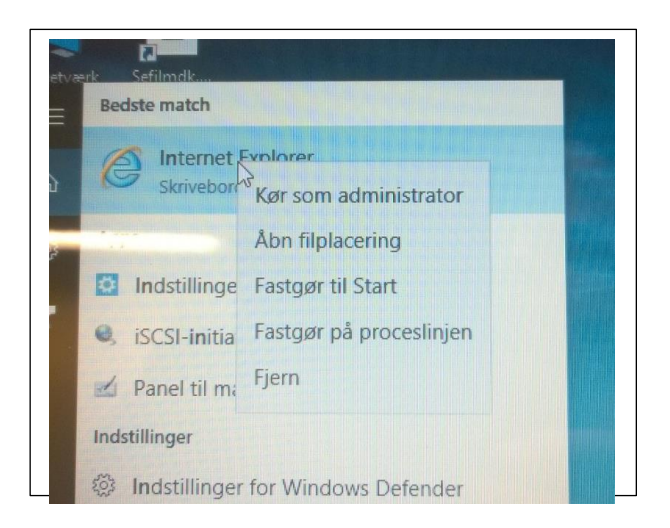

4. Herefter vil programmet ligge fremme – Nederst i proceslinjen.

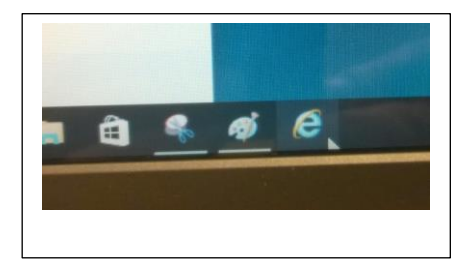